## Consulta Expedientes Administrativos

Banco Central del Uruguay

#### Contenido

| Descripción2                                                                |    |
|-----------------------------------------------------------------------------|----|
| ¿Qué requisitos previos debo cumplir para la realización del trámite?2      |    |
| ¿Cuáles son los pasos que debo seguir para realizar este trámite en línea?3 |    |
| Paso 2: Consultar expediente                                                | .3 |

### Descripción

El proceso consiste en visualizar los datos de un expediente ya existente.

¿Qué requisitos previos debo cumplir para la realización del trámite?

Esta información se encuentra disponible en la web.

Para acceder a la misma ingresar en el presione aquí.

# ¿Cuáles son los pasos que debo seguir para realizar este trámite en línea?

El acceso al sistema se realizará a través del siguiente enlace: Consulta de expedientes

#### Paso 2: Consultar expediente

| 🔆 BCU   Consult                            | ar expediente                                                    |                                                                     | Consultas:<br>% (598 2) 1967 interno 2090<br>@ mesadeayuda@bou.gub.uy |
|--------------------------------------------|------------------------------------------------------------------|---------------------------------------------------------------------|-----------------------------------------------------------------------|
|                                            |                                                                  |                                                                     | Bienvenido, Usuario Apia Trámites ( <u>Salir</u>                      |
| 1<br>Consultar                             |                                                                  | 2<br>Resultado                                                      |                                                                       |
| onsultar expediente                        |                                                                  |                                                                     |                                                                       |
| os campos indicados con * son obligatorios |                                                                  |                                                                     |                                                                       |
| Nro. de expediente:*                       |                                                                  |                                                                     |                                                                       |
|                                            | I formato es assa/húmero de expediente ó assa-l-u-sec, siendo as | aaa el año, i el inciso, u la unidad ejecutora y sec el secuencial. |                                                                       |
| Código de verificación:*                   |                                                                  |                                                                     |                                                                       |
|                                            |                                                                  |                                                                     |                                                                       |

Buscar >>

El usuario deberá ingresar el número de expediente que quiere consultar y luego completar el código de verificación.

En el número de expediente si ingresa el año seguido de los últimos caracteres del número de expediente, se completará automáticamente el número con el formato correcto. Por ejemplo, si se ingresa 2018/123 se completará el número y se mostrará 2018-50-1-00123.

Al hacer clic en "Buscar >>" se mostrará un formulario que indicará si el número de expediente ingresado existe o no.

En caso de no existir se mostrará lo siguiente:

|                 | Q <sub>0</sub> (588 2) 1967 interno 2090<br>☐ mesadeayuda@bcu.gub.uy |
|-----------------|----------------------------------------------------------------------|
| 20<br>Resultado | Bienvenido, Usuario Apia Trâmites ( 🤤                                |
|                 |                                                                      |
|                 |                                                                      |
|                 |                                                                      |
|                 |                                                                      |
|                 |                                                                      |
|                 | Resultado                                                            |

Si existe el número de expediente ingresado se mostrarán los siguientes datos:

| 🔆 BCU   Consul             | tar expediente                            |                | Consultas:<br>Go (1968 2) 1497 niterno 2090<br>Em metaidelenoida (Biour quib.vry<br>Bienvenido, Usuario Apia Trámites ( <u>Salir</u> ) |
|----------------------------|-------------------------------------------|----------------|----------------------------------------------------------------------------------------------------|
| 1<br>Consultar             |                                           | 2<br>Resultado |                                                                                                    |
| Consultar expediente       |                                           |                |                                                                                                    |
| Datos del expediente       |                                           |                |                                                                                                    |
| Nro. de expediente:        | 2018-50-1-00021                           |                |                                                                                                    |
| Área:                      | SUPERINTENDENCIA DE SERVICIOS FINANCIEROS |                |                                                                                                    |
| Estado:                    | Activo                                    |                |                                                                                                    |
| Fecha de último pase:      | 07/08/2018                                |                |                                                                                                    |
| << Volver al paso anterior |                                           |                | Datos del expediente                                                                                                    |
|                            |                                           |                |                                                                                                    |
|                            |                                           |                |                                                                                                    |
|                            |                                           |                |                                                                                                    |

^

En caso de desear realizar una nueva consulta, el usuario deberá hacer clic en <<Volver al paso anterior e ingresar el nuevo número de expediente, reiterando las acciones descriptas en Paso 2.